## The 1<sup>st</sup> APSCE International Conference on Future Language Learning 2022 (ICFULL 2022)

A Quick Guide of Gather for Poster Presentation Section

on 09:30-10:30 / 3 July 2022 (GMT +8)

## I. Join the event

- 1. Please use the **Chrome browser** to open the invitation link <u>https://app.gather.town/invite?token=9yW8aQ</u> <u>qmJIqLmD4sCecB2z5u6sueSQ1Z</u>
- 2. Enter your name (and abstract ID if you are an author) and click Join the Gathering.

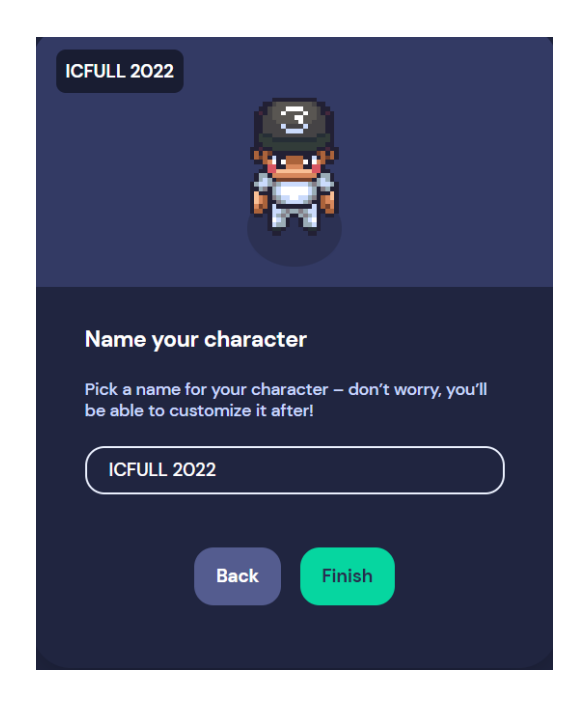

3. Please allow the **Chrome browser** to use your microphone and camera.

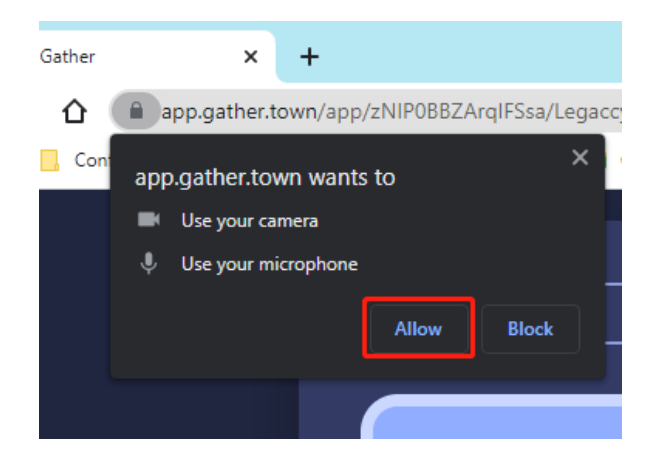

(You can also do it later by clicking the lock icon a on the address bar and allow Gather to use your microphone and camera.)

| app.gather.town/app/YB3TjxDkVI8AbEu8/ |                      |             |
|---------------------------------------|----------------------|-------------|
| app.gather.town ×                     |                      |             |
| Ĥ                                     | Connection is secure | F           |
|                                       | Camera               |             |
| Ŷ                                     | Microphone           |             |
|                                       | Reset permissions    |             |
| ٩                                     | Cookies              | 50 in use 🛛 |
| ۵                                     | Site settings        | 2           |

4. Then, you can preview and set your audio devices, webcam, and avatar's look. If all settings are done, please click "Join the Gathering" button to enter the Lobby.

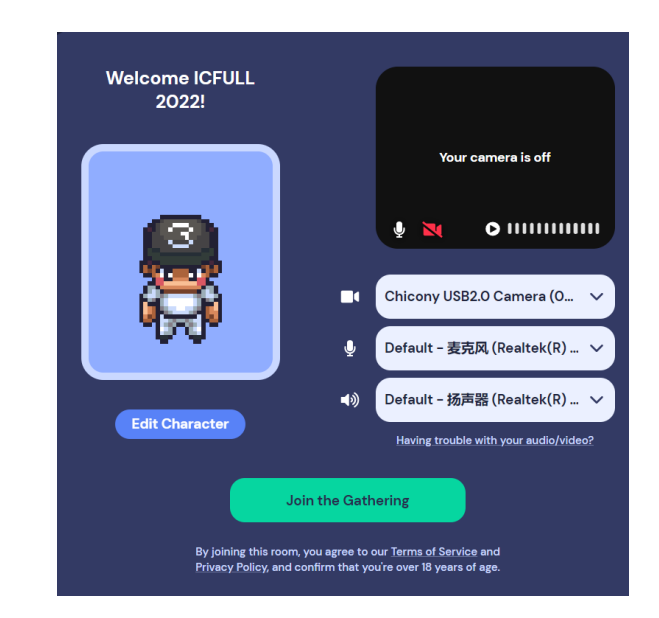

5. Congratulations! You are now in the ICFULL 2022 poster presentation event.

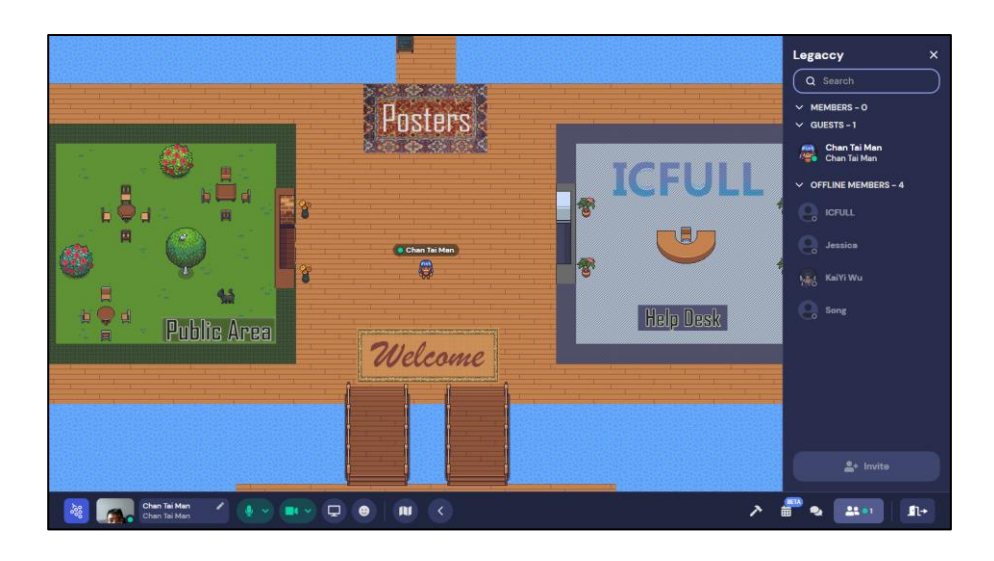

## II. Explore the areas

1. **Move around**: Explore the ICFULL 2022 Gather Town by using the arrows or WASD on your keyboard.

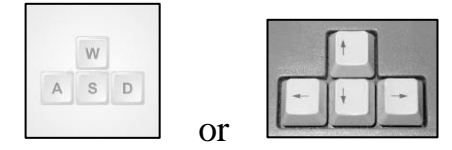

2. **Mini map**: You can click this button to open the Mini map to find out where you are.

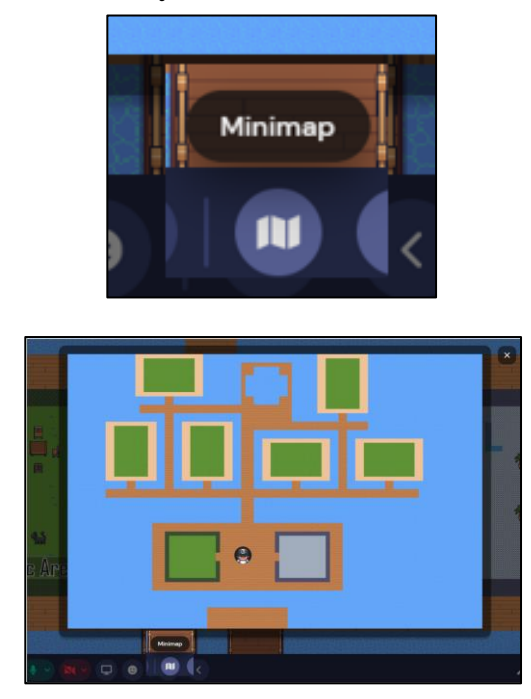

3. Detailed map on blackboards: You can also get close to the blackboard and press X to open a more detailed map, which is placed at various intersections and will help you find the poster room you would like to join.

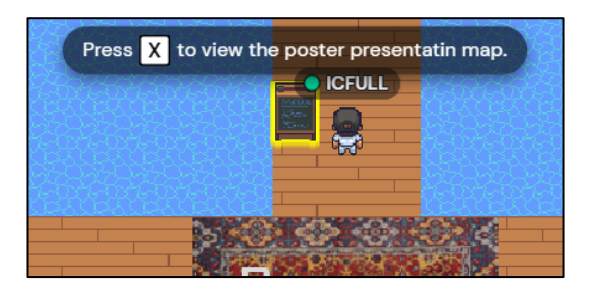

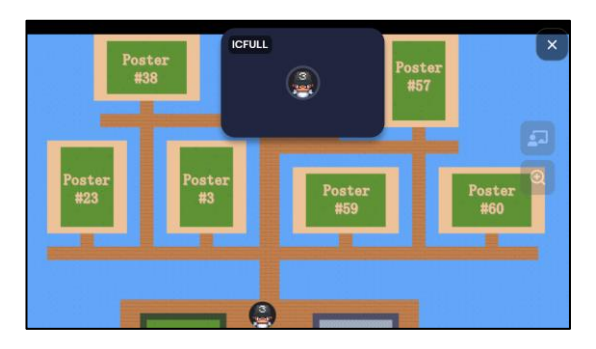

4. **Public area**: You can enter the Public Area to spare a few moments for relaxing or chatting with friends.

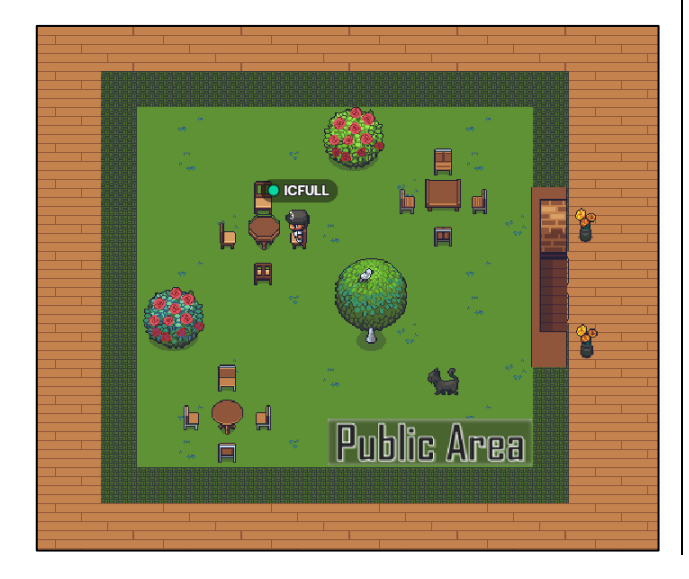

5. **Help Desk**: You can enter the Help Desk for help.

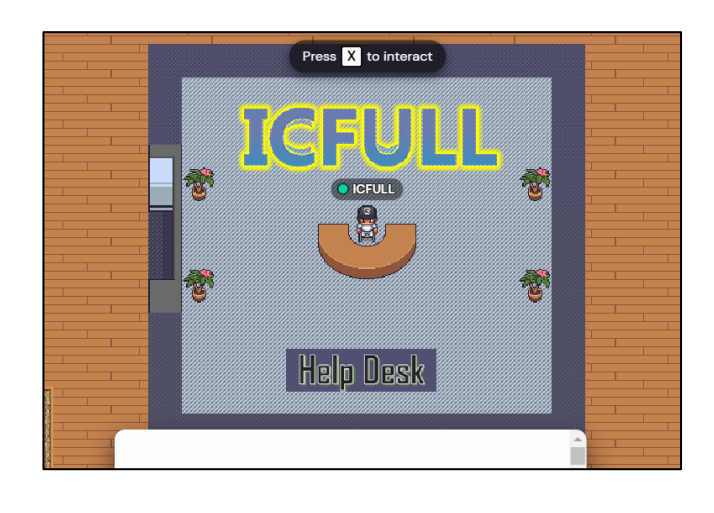

6. **Breakout rooms** for poster presentation: You can join any poster rooms shown on the map.

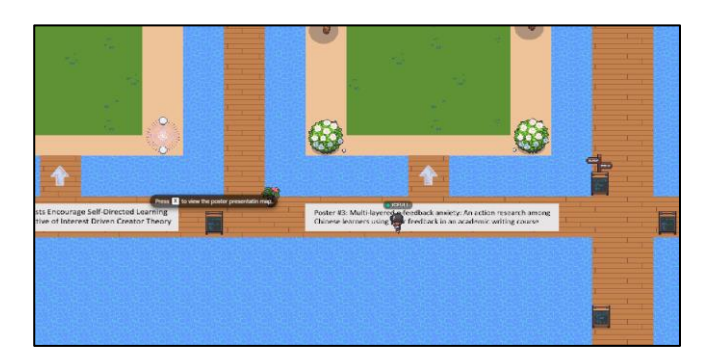

## III. Other Tips

1. **Reminder**: Once you enter an area, the surroundings will be darkened, which means that everyone in the area can hear you.

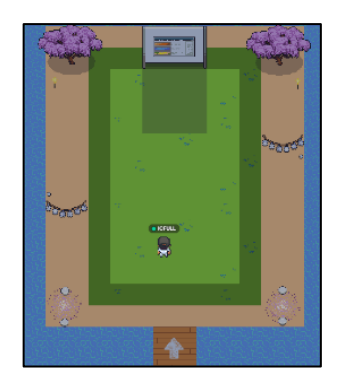

2. If you have any questions or feel at a loss, please ask the Black Cap Guy at the entrance for help.

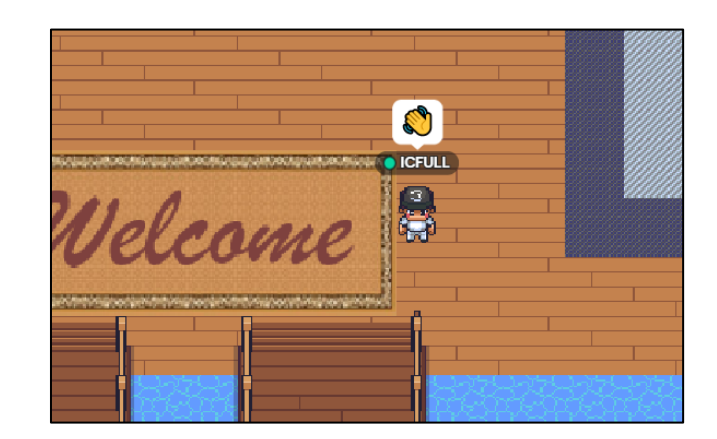

3. If you want to sign in with your email (not Google), please type in your email address. The option to sign in directly with your Google account is also available.

| ICI                          | ICFULL2022                             |  |  |
|------------------------------|----------------------------------------|--|--|
|                              | <b>≗</b> + Invite                      |  |  |
| 1                            | Upgrade Gather Plan                    |  |  |
| \$                           | Settings Ctrl + P                      |  |  |
| 8                            | Help Center                            |  |  |
| Send Feedback, See Updates   |                                        |  |  |
| 🖵 Open in Gather Desktop App |                                        |  |  |
| 4                            | Report Issues                          |  |  |
| ÷                            | ) Sign Out                             |  |  |
| _                            |                                        |  |  |
|                              | Welcome to Gather!                     |  |  |
| (                            | G Sign in with Google                  |  |  |
| E                            | or<br>mail<br>Enter your email address |  |  |
|                              | Sign in with email                     |  |  |
|                              |                                        |  |  |

Enter the 6-digit code you received in your email (not Google).

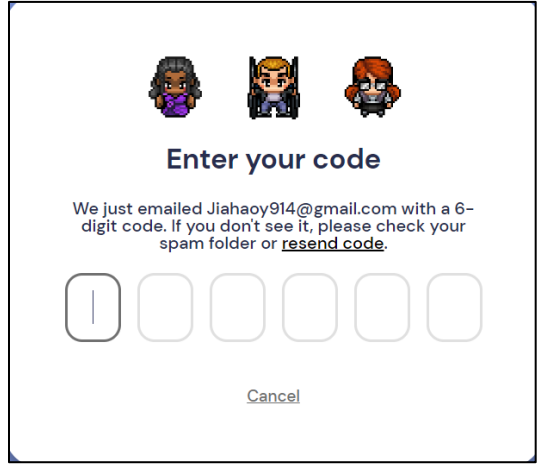

4. If you get lost or trapped, click Respawn to send you back to the Lobby.

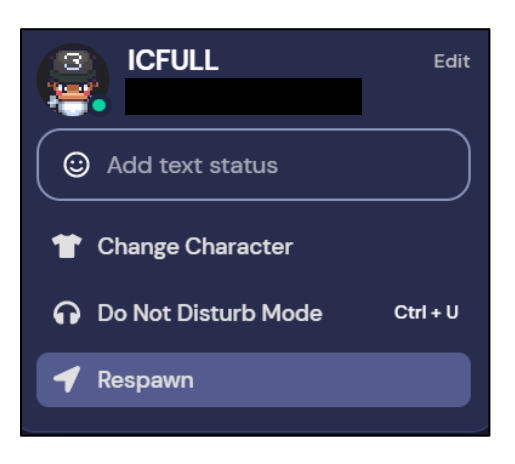

Hope you enjoy the ICFULL 2022 poster presentation session in the "Gather Town"!